## Guide pour l'enregistrement et l'activation du logiciel

L'objectif de ce guide est de fournir aux utilisateurs toutes les informations nécessaires à l'enregistrement et à l'activation de **Cabri II Plus** pour **Windows** (version 1.3 ou plus).

Lorsque le programme d'installation est exécuté (Setup.exe ou install\_cg2p\_1\_3\_eval\_fr.exe) - sans que toutefois le logiciel ait été activé - **toutes les fonctionnalités du logiciel sont disponibles pour une période de 72 heures** audelà de laquelle le logiciel s'exécutera en mode "Démonstration" avec les fonctions ENREGISTRER, IMPRIMER et EXPORTER désactivées.

Pour réaliser les étapes suivantes, le logiciel doit être installé en mode monoposte ou serveur, et non pas en mode client.

Si l'utilisateur a un **Numéro de Série d'Achat** valide, la licence correspondante doit être enregistrée pour activer le fonctionnement complet du logiciel.

Si l'utilisateur n'a pas de **Numéro de Série d'Achat** valide, une licence complète d'évaluation d'une période d'un mois peut être obtenue.

Dans tous les autres cas, se référer à la section Autres méthodes d'enregistrements ci-dessous.

#### Contenu de ce guide :

1 - Enregistrement complet de votre nouveau logiciel Cabri II Plus (via Internet)

2 - Enregistrement d'une licence complète d'évaluation d'une période d'un mois (via Internet)

- 3 Autres méthodes d'enregistrement
- 3.1 En utilisant un deuxième ordinateur connecté à Internet
- 3.2 Par fax ou par courrier

#### 1 - Enregistrement complet de votre nouveau logiciel Cabri II Plus (via Internet)

Afin d'enregistrer votre nouveau logiciel Cabri II Plus, la méthode la plus simple consiste à effectuer l'enregistrement en ligne en utilisant l'ordinateur sur lequel le logiciel est installé. Dans ce cas, l'enregistrement de votre logiciel l'activera automatiquement.

| Étape 1                                                                                                    |                                                                                                    |
|----------------------------------------------------------------------------------------------------|----------------------------------------------------------------------------------------------------|
| te boîte de dialogue apparaît au<br>narrage de Cabri II Plus.<br>ectionnez l'option Je possède un<br>uméro de Série d'Achat" puis<br>stion J'ai une connexion Internet et                                            | Cabri Géomètre II Plus<br>Cabri Géomètre II Plus<br>Etat courant : Version non enregistrée<br>Vous avez 72 heures avant que le logiciel ne passe en mode limité.                                                                                                    |
| Dez sur Activation                                                                                                    | <form><form><complex-block></complex-block></form></form>                                                                                                    |
| Étape 2<br>e boîte de dialogue vous invite à<br>air les informations suivantes,<br>ssaires à l'enregistrement :<br>re Numéro de Série d'Achat<br>re Prénom<br>re Nom<br>re Pays<br>re Courriel<br>ez sur <b>OK</b> . | Cabri Géomètre II Plus         Activation en ligne         Numéro de Série d'Achat*:       [CPSLH-LPD2F-YXD4N]         Uniquement des chiffres et des lettres majuscules (lettre 0 exclue). Le numéro de série d'achat est affiché dans la boîte du logiciel, ou dans le cas d'un achat en ligne, dans le courriel de confirmation de l'achat.         Informations de personnalisation         Prénom*:       Pierre         Nom*:       Durand         Institution/Société :       Lycée de Grand Air         Pays*:       France         I de ne veux pas recevoir d'informations supplémentaires concernant cette ligne de produits Cabrilog         Courriel*:       pierre.durand@wanadoo.fr         'Champs requis       UK |

| Étape 3<br>Votre logiciel est maintenant activé.<br>Cliquez sur <b>OK</b> .                                                                                                    | Cabri Géomètre II Plus<br>Le logiciel a été activé avec succès.                                                                                                   |
|----------------------------------------------------------------------------------------------------|----------------------------------------------------------------------------------------------------|
| Étape 4<br>À chaque démarrage du logiciel, cette<br>fenêtre s'affiche pendant quelques<br>instants, mentionnant pour quel<br>utilisateur et éventuellement quelle<br>institution ou société la licence est<br>enregistrée. | CABRI® II Plus The Interactive Geometry Notebook By Jean-Marie Laborde & Franck Bellemain Version 1.4 (build 1) - MS Windows Francesses information was being and |
| Vous pouvez à tout moment la visualiser<br>de nouveau en utilisant le menu Aide/A<br>propos de Cabri II Plus                                                                                                    | For more information: www.cabri.com<br>registered to<br>Laurent Varin, Cabrilog<br>Acknowledgements:<br>Eric Barrville<br>CABRILOG<br>(© 2001-2007 Cabrilog       |

# 2 - Enregistrement d'une licence complète d'évaluation d'une période d'un mois (via Internet)

Afin d'enregistrer votre logiciel Cabri II Plus pour une licence complète d'évaluation d'une période d'un mois vous devez être connecté à Internet.

| Étape 1                                                                                                    | Cabri Géomètre II Plus                                                                                                    |
|----------------------------------------------------------------------------------------------------|----------------------------------------------------------------------------------------------------|
| Cette boîte de dialogue apparaît au<br>démarrage de Cabri II Plus.<br>Sélectionnez l'option <b>Je ne possède</b><br><b>pas de "Numéro de Série d'Achat"</b> puis<br>cliquez sur <b>Evaluation</b> | Cabri Géomètre II Plus<br>Etat courant : Version non enregistrée<br>Vous avez 72 heures avant que le logiciel ne passe en mode limité.                                                                              |
|                                                                                                    | ○ Je possède un "Numéro de Série d'Achat"                                                                                                    |
|                                                                                                    | C J'ai une connexion Internet                                                                                                    |
|                                                                                                    | Activation                                                                                                    |
|                                                                                                    | G Je n'ai pas de connexion Internet                                                                                                    |
|                                                                                                    | Enregistrement Etape 1 : Enregistrement de la licence                                                                                                    |
|                                                                                                    | Activation Etape 2 : Activation du logiciel                                                                                                    |
|                                                                                                    | Je ne possède pas de "Numéro de Série d'Achat"                                                                                                    |
|                                                                                                    | Une connexion Internet est nécessaire pour les actions suivantes. Si vous<br>n'avez pas de connexion Internet et que vous souhaitez acheter le logiciel,<br>merci de contacter votre distributeur ou bien Cabrilog. |
|                                                                                                    | Cabrilog         Tel: +33 (0)4./6.43.97.00           Eurennepolis         Fax: +33 (0)4.76.86.17.90           6, place Robert Schuman         http://www.cabri.com           38000 Grenoble         France          |
|                                                                                                    | Achat Obtenir une licence permanente                                                                                                    |
|                                                                                                    | Evaluation         Obtenir gratuitement une clé temporaire vous<br>permettant d'évaluer le logiciel avec toutes ses<br>fonctionnalités pendant 1 mois                                                               |
|                                                                                                    | Enregistrement/Activation plus tard                                                                                                    |
| Étape 2                                                                                                    |                                                                                                    |
| Cette boîte de dialogue vous invite à<br>fournir les informations suivantes,<br>nécessaires à l'enregistrement :<br>• Votre Prénom                                                                | Obtenir une clé pour évaluer le logiciel pendant un mois                                                                                                    |
| Votre Nom     Votre Ville                                                                                                    | Informations de personnalisation                                                                                                    |
| <ul> <li>Votre Pays</li> <li>Votre Courriel</li> </ul>                                                                                                    | Prenom*: JPierre                                                                                                    |
|                                                                                                    | Institution/Société : Lucée de Grand Air                                                                                                    |
| Cliquez sur soumettre.                                                                                                    | Ville*: Paris                                                                                                    |
|                                                                                                    | Pays*:  France                                                                                                    |
|                                                                                                    | Courtel*: pierre.durand@wanadoo.fr                                                                                                    |
|                                                                                                    | L'adresse électronique ci-dessus sera utilisée pour vous envoyer votre clé d'activation ainsi que des<br>informations additionnelles concemant le logiciel.                                                         |
|                                                                                                    | Champs requis                                                                                                    |
|                                                                                                    | Soumettre                                                                                                    |
|                                                                                                    |                                                                                                    |

| Étape 3<br>Cette boîte de dialogue vous informe que<br>l'enregistrement s'est déroulé avec succès.<br>Cliquez sur OK.                                                                                                    | Cabri Géomètre II Plus  L'enregistrement en ligne a réussi. Vous allez recevoir par courrier électronique une dé d'activation vous permettant d'évaluer le logiciel pendant un mois.  OK                                                                                                    |
|----------------------------------------------------------------------------------------------------|----------------------------------------------------------------------------------------------------|
| Étape 4<br>Vous recevrez rapidement par courriel<br>une clé d'activation valable pour une<br>période d'un mois.                                                                                                    | Sujet: Your Cabri Geometry II Plus Activation key / Yotre dé d'activation pour Cabri Géomètre II Plus De: sales@usbri.com Cher utilisateur de Cabri Géomètre, Veuillez trouver ci-dessous votre clé d'activation pour l'évaluation de Cabri Géomètre II Plus. Clé : D5562-60 Cette clé est valide pendant 30 jours à compter du 04/10/2005. Cordialement, Cabrilog. |
| Étape 5<br>Cette boîte de dialoque vous invite à<br>saisir manuellement (ou en utilisant la<br>fonction Copier/Coller) la clé<br>d'activation reçue par courriel.<br>Cliquez ensuite sur Valider.<br>Si vous choisissez d'effectuer cette<br>opération ultérieurement, cette boîte<br>s'affichera à nouveau lors du prochain<br>démarrage de Cabri II Plus. | Cabri Géomètre II Plus       X         Afin d'activer la version d'évaluation, veuillez entrer la clé que vous avez reçue par courrier électronique :       D5562-60         D5562-60       Ne plus me redemander (vous pourrez toujours accéder à ce dialogue en allant dans le menu "Aide/Licence").         Valider       Effectuer ultérieurement               |
| Votre logiciel est maintenant activé<br>avec un accès complet à toutes les<br>fonctionnalités, pour une durée d'un<br>mois. Au-delà de cette période le<br>logiciel fonctionnera en mode<br>démonstration. Cliquez sur <b>OK</b> .                                                                                                    | Cabri Géomètre II Plus 🔀<br>Le logiciel a été activé avec succès.<br>OK                                                                                                    |
| Étape 7<br>À chaque démarrage du logiciel, cette<br>fenêtre s'affiche pendant quelques<br>instants, mentionnant pour quel<br>utilisateur et éventuellement quelle<br>institution ou société la licence est<br>enregistrée.<br>Vous pouvez à tout moment la visualiser<br>de nouveau en utilisant le menu Aide/A<br>propos de Cabri II Plus                  | <section-header><section-header><section-header><section-header><section-header><section-header><section-header><text><text><text><text><text><text></text></text></text></text></text></text></section-header></section-header></section-header></section-header></section-header></section-header></section-header>                                               |

#### 3 - Autres méthodes d'enregistrement

Si l'ordinateur sur lequel vous avez installé Cabri II Plus n'est pas connecté à Internet, vous pouvez enregistrer votre logiciel :

- En ligne en utilisant un second ordinateur connecté à Internet (se référer à la section 3.1 ci-dessous)
- Par fax ou par courrier (se référer à la section 3.2)

#### 3.1 - Enregistrement en utilisant un deuxième ordinateur connecté à Internet

Si votre ordinateur n'est pas connecté à Internet mais que vous avez accès à un autre ordinateur connecté, vous pouvez créer un fichier d'enregistrement sur le premier ordinateur et vous enregistrer en ligne depuis le deuxième. Ce fichier d'enregistrement est transféré sur le deuxième ordinateur via un média électronique (disquette, clé USB,...) ou éventuellement un réseau local.

| Étape 1                                                                                                    | Cabri Céamàtra II Dlus                                                                                                    |
|----------------------------------------------------------------------------------------------------|----------------------------------------------------------------------------------------------------|
| Cette boîte de dialogue apparaît au<br>démarrage de Cabri II Plus.<br>Sélectionnez l'option Je possède un<br>"Numéro de Série d'Achat" puis<br>l'option Je n'ai pas de connexion<br>Internet et cliquez sur<br>Enregistrement                                                         | Cabri Geometre in Pros<br>Cabri Géomètre II Plus<br>Etat courant : Version non enregistrée<br>Vous avez 72 heures avant que le logiciel ne passe en mode limité.<br>(* Je possède un "Numéro de Série d'Achat"                                                                                                    |
|                                                                                                    | Solution connexion Internet Activation Image: Internet internet Image: Internet internet int |
| Étape 2<br>Si vous avez un moyen d'échanger des<br>fichiers entre les deux ordinateurs,<br>sélectionnez l'option Créez un fichier<br>d'enregistrement et cliquez sur<br>Suivant. Pour un enregistrement<br>manuel par fax ou par courrier postal,<br>reportez-vous au paragraphe 3.2. | Cabri Géomètre II Plus         Enregistrement         Vous pouvez enregistrer le logiciel via un fichier d'enregistrement si vous disposez d'un accès<br>Internet sur un autre ordinateur, ou bien vous pouvez enregistrer le logiciel manuellement par fax<br>ou courier postal auprès du distributeur agréé.         Quel mode d'enregistrement souhaitez-vous utiliser ? <ul> <li>Créez un fichier d'enregistrement.</li> <li>Enregistrez manuellement le logiciel par fax ou par courier postal.</li> </ul> Suivant >       Annuler                                                                                                    |

| Étape 3                                                                                                    | Cabri Géomètre II Plus                                                                                                    |
|----------------------------------------------------------------------------------------------------|----------------------------------------------------------------------------------------------------|
| Cette boîte de dialogue vous invite à<br>fournir les informations suivantes,<br>nécessaires à l'enregistrement :<br>• Votre Numéro de Série d'Achat<br>• Votre Prénom<br>• Votre Nom<br>• Votre Pays<br>Cliquez sur <b>OK</b> et sauvegardez le fichier<br>d'enregistrement sur un média<br>électronique (disquette, clé USB, etc.). | Edited Code Code Code Code Code Code Code Co                                                                                                    |
| Étape 4<br>Cette boîte de dialogue vous informe<br>que le fichier d'enregistrement a été<br>créé avec succès. Cliquez sur OK.                                                                                                    | Cabri Géomètre II Plus         Le fichier d'enregistrement a été créé avec succès.         Il se nomme "CabriRegister_CPQU4ENTIXYG4XC.ogr" et se trouve sur "C:\Documents and Settings\All Users\Documents\".         Rendez-vous sur le site web http://www.cabri.com/registration afin d'obtenir votre fichier de licence qui permettra l'activation du logiciel.         OK                                                                                                    |
| Étape 5<br>Sur le deuxième ordinateur connecté à<br>Internet, ouvrez votre navigateur<br>Internet et rendez-vous à l'adresse<br>suivante : www.cabri.com/registration<br>Dans le bas de la page téléchargée,<br>cliquez sur Parcourir et sélectionnez le<br>fichier d'enregistrement créé<br>précédemment.                           | Imposite de la lacence - Marcosoft Internel Esplorer     Inder Edeor Mindage Facors Outer   Facors @ Maile @ Pacors Outer      Inder Edeor Mindage Facors Outer   Facors @ Maile @ Pacors Outer      Inder Edeor Mindage Facors Outer   Facors @ Maile @ Pacors Outer    Cacaral Outer Contreget version utilifyeages du     Cacara Outer Contreget version utilifyeages du  Cacara Outer Contreget version utilifyeages du  Cacara Outer Contreget version |

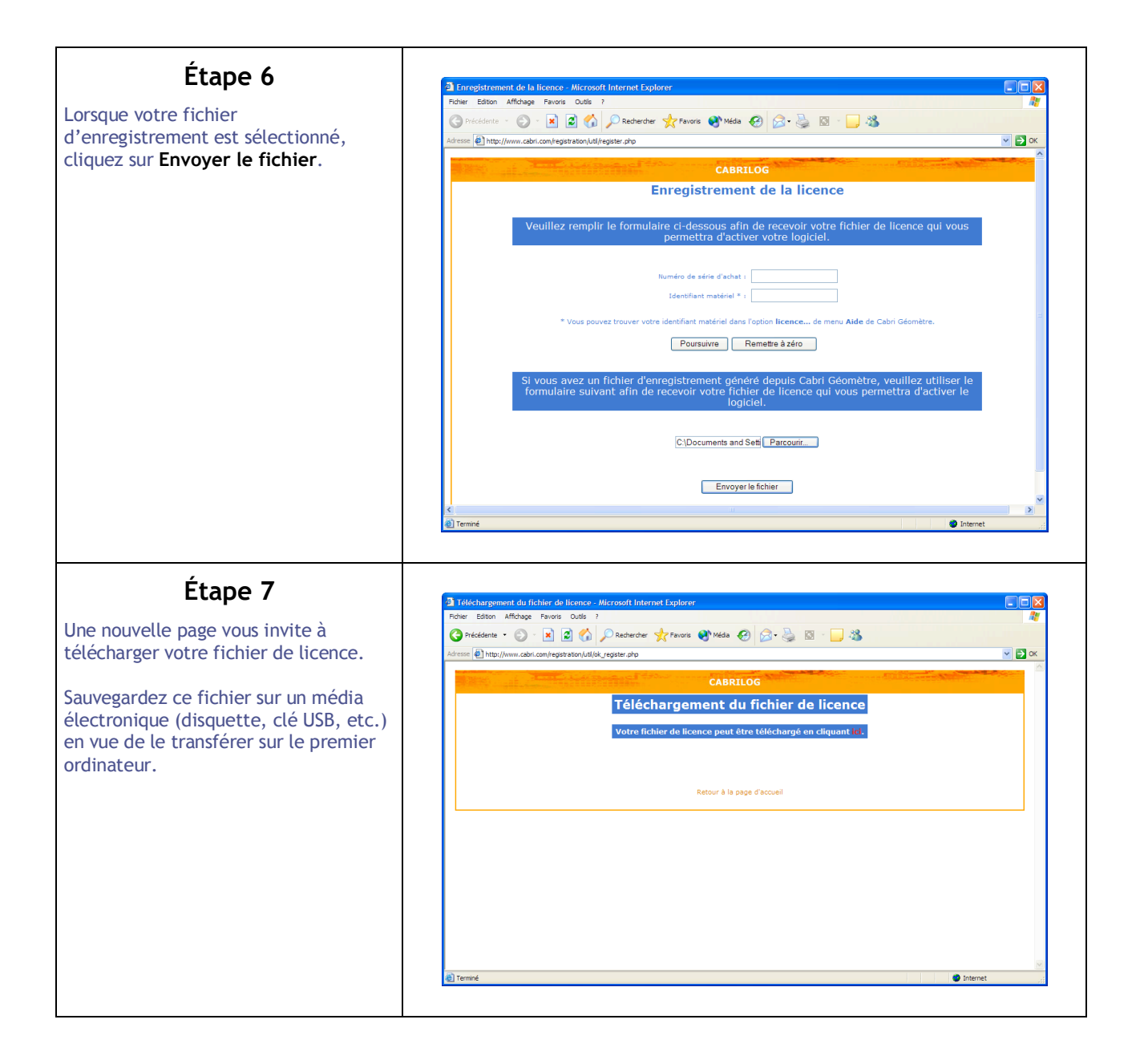

| Étape 8                                                                                                    |                                                                                                    |
|----------------------------------------------------------------------------------------------------|----------------------------------------------------------------------------------------------------|
|                                                                                                    | Cabri Géomètre II Plus                                                                                                    |
| Cabri II Plus est installé, démarrez ou<br>redémarrez le logiciel.                                                                                                    | Cabri Géomètre II Plus<br>Etat courant : Version non enregistrée                                                                                                    |
| Sélectionnez l'option Je possède un<br>"Numéro de Série d'Achat" puis<br>l'option Je n'ai pas de connexion<br>Internet.                                                                                                    | Vous avez 72 heures avant que le logiciel ne passe en mode limité.                                                                                                    |
| Cliquez sur Activation.                                                                                                    | Activation         Image: Integristement         Enregistrement         Enregistrement         Etape 1 : Enregistrement de la licence         Activation         Etape 2 : Activation du logiciel    Integristement de la licence          Activation         Etape 2 : Activation du logiciel    Integristement de la licence          Image: Integristement de la licence         Image: Integristement de la licence    Integristement de la licence          Image: Integristement de la licence         Image: Integristement de la licence    Integristement de la licence          Image: Integristement de la licence         Image: Integristement de la licence    Integristement de la licence          Image: Integristement de la licence         Image: Integristement de la licence    Integristement de la licence          Image: Integristement de la licence         Image: Integristement de la licence |
| Étape 9                                                                                                    | Enregistrement/Activation plus tard                                                                                                    |
| Sélectionnez l'option <b>En utilisant un</b><br><b>fichier de licence</b> et cliquez sur<br><b>Suivant</b> . Dans la boîte de dialogue de<br>sélection de fichier, sélectionnez le<br>fichier de licence (enregistré à<br>l'étape 7 sur un média électronique). | Activation         Vous avez effectué un enregistrement hors ligne ; vous avez reçu un fichier de licence ou une clé d'activation.         Activez le logiciel :            • En utilisant un fichier de licence que vous avez précédemment téléchargé.            • En saisissant une clé d'activation obtenue auprès de votre revendeur (par fax ou courier postal).             Suivant >                                                                                                    |
| Étape 10<br>Votre logiciel est maintenant activé.<br>Cliquez sur OK.                                                                                                    | Cabri Géomètre II Plus<br>Le logiciel a été activé avec succès.                                                                                                    |

### Étape 11

À chaque démarrage du logiciel, cette fenêtre s'affiche pendant quelques instants, mentionnant pour quel utilisateur et éventuellement quelle institution ou société la licence est enregistrée.

Vous pouvez à tout moment la visualiser de nouveau en utilisant le menu Aide/A propos de Cabri II Plus...

| CABRI®                                                           | II Plus                                                        |
|------------------------------------------------------------------|----------------------------------------------------------------|
| The Interactive Go<br>By Jean-Marie Labord<br>Version 1.4 (build | eometry Notebook<br>de & Franck Bellemain<br>I 1) - MS Windows |
| For more information                                             | on: www.cabri.com                                              |
| regist<br>Laurent Var                                            | ered to<br>rin, Cabrilog                                       |
| Acknowle<br>Eric B                                               | dgements:<br>ainville                                          |
|                                                                  | UNVERSITE<br>UNVERSITE<br>UNVERSITE<br>UNVERSITE               |
| © 2001-20                                                        | 07 Cabrilog                                                    |

**3.2 - Par fax ou par courrier** Cette méthode d'enregistrement peut être utilisée si vous n'avez aucun accès à Internet.

| Étape 1                                                                                                    | Cabri Géomètre II Plus                                                                                                    |
|----------------------------------------------------------------------------------------------------|----------------------------------------------------------------------------------------------------|
| Cette boîte de dialogue apparaît au<br>démarrage de Cabri II Plus. Sélectionnez<br>l'option Je possède un "Numéro de<br>Série d'Achat" puis l'option Je n'ai pas<br>de connexion Internet. Cliquez sur<br>Enregistrement | Cabri Géomètre II Plus<br>Etat courant : Version non enregistrée<br>Vous avez 72 heures avant que le logiciel ne passe en mode limité.<br>I je possède un "Numéro de Série d'Achat"                                                                                                    |
|                                                                                                    | <ul> <li>G J'ai une connexion Internet</li> <li>Activation</li> <li>G Je n'ai pas de connexion Internet</li> <li>Enregistrement</li> <li>Etape 1 : Enregistrement de la licence</li> <li>Activation</li> <li>Etape 2 : Activation du logiciel</li> </ul>                                                                                                    |
|                                                                                                    | C Je ne possède pas de "Numéro de Série d'Achat"                                                                                                    |
|                                                                                                    | Une connexion Internet est nécessaire pour les actions suivantes. Si vous n'avez pas de connexion Internet et que vous souhaitez acheter le logiciel, merci de contacter votre distributeur ou bien Cabrilog.         Cabrilog       Tél: +33 (0)4.76.43.97.00         Eurennepolis       Fax: +33 (0)4.76.86.17.90         8, place Robert Schuman       http://www.cabri.com         38000 Grenoble       http://www.cabri.com         France       Obtenir une licence permanente         Levaluation       Obtenir gratuitement une clé temporaire vous permettant d'évaluer le logiciel avec toutes ses fonctionnalités pendant 1 mois |
| Étape 2                                                                                                    | Cabri Géomètre II Plus                                                                                                    |
| Sélectionnez l'option Enregistrez<br>manuellement le logiciel par fax ou<br>par courrier postal et cliquez sur<br>Suivant.                                                                                               | Enregistrement         Vous pouvez enregistrer le logiciel via un fichier d'enregistrement si vous disposez d'un accès Internet sur un autre ordinateur, ou bien vous pouvez enregistrer le logiciel manuellement par fax ou courier postal auprès du distributeur agréé.         Quel mode d'enregistrement souhaitez-vous utiliser ?         C Créez un fichier d'enregistrement.         Enregistrez manuellement le logiciel par fax ou par courrier postal.         Suivant >                                                                                                    |

| Etape 3                                                                                                    | Cabri Géomètre II Plus                                                                                                    |
|----------------------------------------------------------------------------------------------------|----------------------------------------------------------------------------------------------------|
| Cette boîte de dialogue vous invite à fournir les informations suivantes, nécessaires à l'enregistrement :                                                                                                    | Enregistrement manuel                                                                                                    |
| <ul> <li>Votre Numéro de Série d'Achat</li> <li>Votre Prénom</li> </ul>                                                                                                    | Numéro de Série d'Achat* : CPSLH-LPD2F-YXD4N                                                                                                    |
| <ul><li>Votre Nom</li><li>Votre Pays</li></ul>                                                                                                    | Uniquement des chiffres et des lettres majuscules (lettre 0 exclue). Le numéro de série d'achat est affiché<br>dans la boîte du logiciel, ou dans le cas d'un achat en ligne, dans le courriel de confirmation de l'achat.                                                                                                    |
| Yous pouvez indiquez votre numéro de                                                                                                    | Informations de personnalisation Prénom": Pierre                                                                                                    |
| fax afin de recevoir la clé d'activation                                                                                                    | Nom": Durand                                                                                                    |
| fax, vous devrez écrire votre adresse sur                                                                                                    | Institution/Société : Lycée de Grand Air                                                                                                    |
| suivante.                                                                                                    | Tél: 01 94 76 56 20                                                                                                    |
| Cliquez sur <b>OK</b> .                                                                                                    | Pays":  01 94 76 56 21                                                                                                    |
|                                                                                                    | "Champs requis                                                                                                    |
|                                                                                                    | DK Annuler                                                                                                    |
|                                                                                                    |                                                                                                    |
| <u> </u>                                                                                                    |                                                                                                    |
| Etape 4                                                                                                    | Cabul Comètre II Dhu                                                                                                    |
|                                                                                                    | Capit Geometre II Plus                                                                                                    |
| Cette boîte de dialogue apparaît si vous<br>avez entré un numéro de fax. Cliquez sur<br>Imprimer puis sur OK.                                                                                                    | Enregistrement manuel                                                                                                    |
| Cette boîte de dialogue apparaît si vous<br>avez entré un numéro de fax. Cliquez sur<br>Imprimer puis sur OK.<br>Envoyez ce document à votre                                                                                                    | Capit Geometre II Plus     Enregistrement manuel     Notez ou imprimez les informations affichées sur cette page, et faxez-les ou     envoyez les au distributeur indiqué ci-dessous :                                                                                                    |
| Cette boîte de dialogue apparaît si vous<br>avez entré un numéro de fax. Cliquez sur<br>Imprimer puis sur OK.<br>Envoyez ce document à votre<br>distributeur, par fax ou par courrier<br>postal. Votre clé d'activation vous sera                     | Enregistrement manuel Notez ou imprimez les informations affichées sur cette page, et faxez-les ou envoyez les au distributeur indiqué ci-dessous : Fax du distributeur : +33(0)476861790                                                                                                    |
| Cette boîte de dialogue apparaît si vous<br>avez entré un numéro de fax. Cliquez sur<br>Imprimer puis sur OK.<br>Envoyez ce document à votre<br>distributeur, par fax ou par courrier<br>postal. Votre clé d'activation vous sera<br>envoyée par fax. | Capit Geometre in Plus     Enregistrement manuel     Notez ou imprimez les informations affichées sur cette page, et faxez-les ou     envoyez les au distributeur indiqué ci-dessous :     Fax du distributeur : +33(0)476861790     Adresse du distributeur : Cabrilog     Eurennepolis     6, place Robert Schuman     38000 Grenoble - France                                                                                                    |
| Cette boîte de dialogue apparaît si vous<br>avez entré un numéro de fax. Cliquez sur<br>Imprimer puis sur OK.<br>Envoyez ce document à votre<br>distributeur, par fax ou par courrier<br>postal. Votre clé d'activation vous sera<br>envoyée par fax. | Cabir Geometre in Pros  Enregistrement manuel  Notez ou imprimez les informations affichées sur cette page, et faxez-les ou envoyez les au distributeur indiqué ci-dessous :  Fax du distributeur : +33(0)476861790  Adresse du distributeur : Cabrilog Eurennepolis 6, place Robert Schuman 38000 Grenoble - France  Informations de personnalisation                                                                                                    |
| Cette boîte de dialogue apparaît si vous<br>avez entré un numéro de fax. Cliquez sur<br>Imprimer puis sur OK.<br>Envoyez ce document à votre<br>distributeur, par fax ou par courrier<br>postal. Votre clé d'activation vous sera<br>envoyée par fax. | Calor Geometre Product         Enregistrement manuel         Notez ou imprimez les informations affichées sur cette page, et faxez-les ou envoyez les au distributeur indiqué ci-dessous :         Fax du distributeur indiqué ci-dessous :         Fax du distributeur : 4300/476861790         Adresse du distributeur : Cabrilog         Eurennepolis       6. place Robert Schuman         38000 Grenoble - France       S0000 Grenoble - France         Informations de personnalisation         Prénom :       Pierre         Nom :       Durand         Institution/Société :       Lycée de Grand Air         Tél :       01 94 76 56 20         Fax :       01 94 76 56 21         Pays :       France         Numéro de série d'Achat : CPSLH-LPD2F-YXD4N         Identifiant matériel :       W0008743F75EC5D                                                                                                    |
| Cette boîte de dialogue apparaît si vous<br>avez entré un numéro de fax. Cliquez sur<br>Imprimer puis sur OK.<br>Envoyez ce document à votre<br>distributeur, par fax ou par courrier<br>postal. Votre clé d'activation vous sera<br>envoyée par fax. | Cannot Geometrie Produs For Control of the product of the product of t |

| Cette boîte de dialogue apparaît si vous<br>avez entré un numéro de fax. Cliquez sur<br>Imprimer puis sur OK.                                                                                                    | Cabri Géomètre II Plus                                                                                                    |
|----------------------------------------------------------------------------------------------------|----------------------------------------------------------------------------------------------------|
| Envoyez ce document à votre<br>distributeur, par fax ou par courrier<br>postal. Votre clé d'activation vous sera<br>envoyée par fax.                                                                                                    | Enregistrement manuel Notez ou imprimez les informations affichées sur cette page, et faxez-les ou envoyez-les au distributeur indiqué ci-dessous : Fax du distributeur : +33 (0)4.76.86.17.90 Adresse du distributeur : Cabrilog Eurennepolis 6, place Robert Schuman 38000 Grenoble France                                                                                                    |
|                                                                                                    | Informations de personnalisation         Prénom :       Pierre         Nom :       Durand         Institution/Société :       Lycée de Grand Air         Tél :       01 94 76 56 20         Adresse :                                                                                                    |
|                                                                                                    | Identifiant matériel : W0008743F75EC5D<br><i>Vous recevrez en relour une clé d'activation que vous entrerez dans Cabri II Plus</i><br>Imprimer OK                                                                                                    |
| Étape 5<br>À la réception de la clé d'activation (par<br>courrier ou fax), lancer Cabri II Plus.<br>Sélectionnez l'option Je possède un<br>"Numéro de Série d'Achat" puis<br>l'option Je n'ai pas de connexion<br>Internet.<br>Cliquez sur Activation | Cabrie Géomètre IDUNC         Cabrie Géomètre IDUNC         Cabrie Cabrie Cabrie Cabrie         Cabrie Cabrie Cabrie Cabrie Cabrie         Cabrie Cabrie Cabrie Cabrie Cabrie         Cabrie Cabrie Cabrie Cabrie Cabrie         Cabrie Cabrie Cabrie Cabrie Cabrie         Cabrie Cabrie Cabrie Cabrie Cabrie         Cabrie Cabrie Cabrie Cabrie         Cabrie Cabrie Cabrie Cabrie         Cabrie Cabrie Cabrie Cabrie Cabrie         Cabrie Cabrie Cabrie Cabrie Cabrie         Cabrie Cabrie Cabrie Cabrie Cabrie         Cabrie Cabrie Cabrie Cabrie Cabrie         Cabrie Cabrie Cabrie Cabrie Cabrie         Cabrie Cabrie Cabrie Cabrie Cabrie |
|                                                                                                    | Cability       Fei: +33 (0)4, 76,43,77,00         Euremepolis       Fax: +33 (0)4, 76,86,17,90         6, place Robert Schuman       http://www.cabri.com         38000 Grenoble       http://www.cabri.com         France       Obtenir une licence permanente         Achat       Obtenir gratuitement une clé temporaire vous permettant d'évaluer le logiciel avec toutes ses fonctionnalités pendant 1 mois                                                                                                    |
|                                                                                                    | Enregistrement/Activation plus tard                                                                                                    |

| Étape 6<br>Sélectionnez l'option En utilisant une<br>clé d'activation obtenue auprès de<br>votre distributeur (par fax ou courrier<br>postal).<br>Cliquez sur Suivant.                                                                                                    | Cabri Géomètre II Plus         Activation         Vous avez effectué un enregistrement hors ligne ; vous avez reçu un fichier de licence ou une clé d'activation.         Activez le logiciel :         C En utilisant un fichier de licence que vous avez précédemment téléchargé.         En saisissant une clé d'activation obtenue auprès de votre revendeur (par fax ou courier postal).         Suivant >       Annuler |
|----------------------------------------------------------------------------------------------------|----------------------------------------------------------------------------------------------------|
| Étape 7<br>Entrez la clé d'activation que vous avez<br>reçue de votre distributeur.<br>Cliquez sur <b>OK</b> .                                                                                                    | Cabri Géomètre II Plus         Entrez la clé d'activation obtenue auprès de votre distributeur :         CabriGeometryIIP       1       0       139       00000000       [496D6-83338-594F5-06955-73]         Le demier champ ne contient que des chiffres et des lettres majuscules (lettre O exclue).       Institution/Société :                                                                                           |
| Étape 8<br>Votre logiciel est maintenant activé.<br>Cliquez sur OK.                                                                                                    | Cabri Géomètre II Plus 🔀<br>Le logiciel a été activé avec succès.<br>OK                                                                                                    |
| Étape 9<br>À chaque démarrage du logiciel, cette<br>fenêtre s'affiche pendant quelques<br>instants, mentionnant pour quel<br>utilisateur et éventuellement quelle<br>institution ou société la licence est<br>enregistrée.<br>Vous pouvez à tout moment la visualiser<br>de nouveau en utilisant le menu Aide/A<br>propos de Cabri II Plus | <section-header><section-header><section-header><section-header><section-header><section-header><section-header><section-header><section-header><text><text><text><text><text><text><text></text></text></text></text></text></text></text></section-header></section-header></section-header></section-header></section-header></section-header></section-header></section-header></section-header>                          |